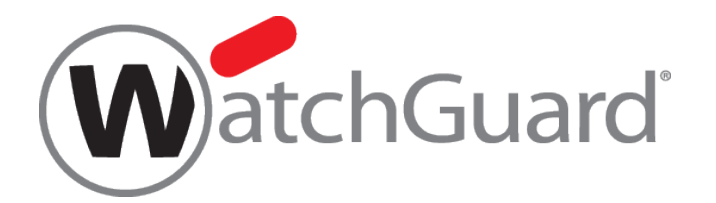

# アプリケーション・コントロール 設定手順書

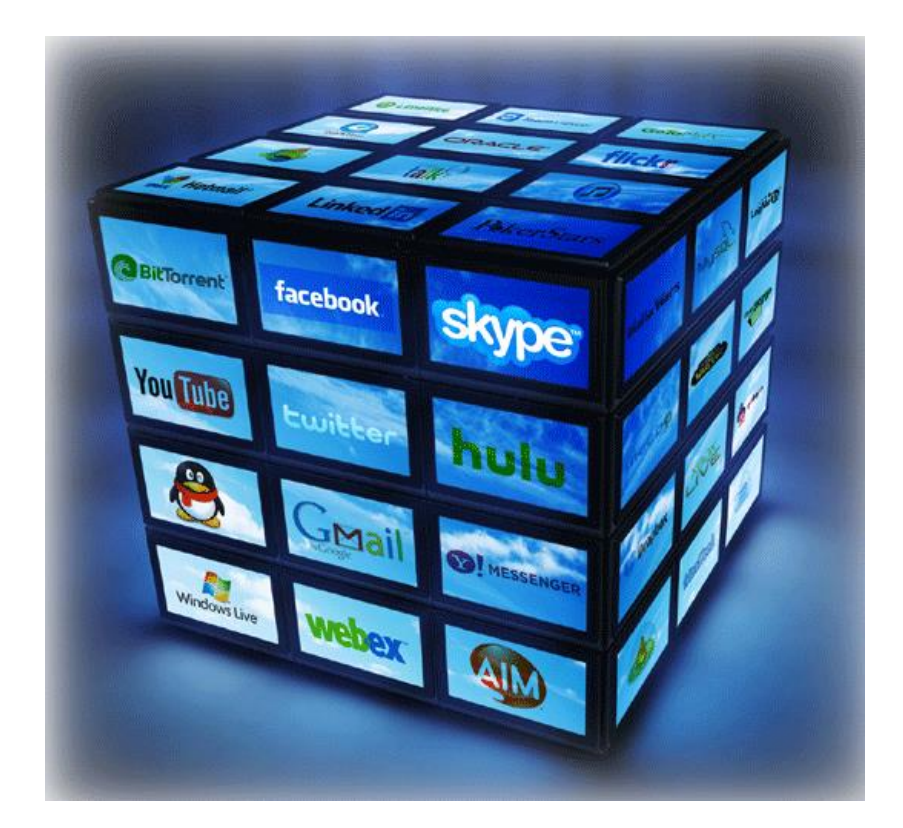

ウォッチガード・テクノロジー・ジャパン株式会社 2014 年 8 月 Rev-01

## 目次

| はじめに                                  | 3  |
|---------------------------------------|----|
| Application Control アクセス制御設定          | 4  |
| アプリケーション単体のアクセス制御                     | 4  |
| カテゴリ毎のアクセス制御                          | 8  |
| Application Control のポリシーへの適用         | 9  |
| Application Control を有効にしたポリシーのスケジュール | 10 |
| おわりに                                  | 12 |

- 2012 年 3 月 初版
- 2014 年 8 月 第二版

## はじめに

この度はウォッチガード製品を選定していただきありがとうございます。

本書は、WatchGuard XTM が持つ強力な機能の一つである、アプリケーション・コントロールの設定方法を 解説するものです。

本手順書は、Fireware XTM OS v11.5.1 をベースとしたものです。

#### Application Control アクセス制御設定

Application Control は先ず、アプリケーション(Web、P2P、IM など)毎に許可・禁止設定をするための定義 が必要となります(デフォルトは全て許可)。

定義が完了したら、各ポリシーに対して Application Control の有効/無効設定して頂きます。

尚、アプリケーションによって制御項目が異なるのでご注意ください。

アプリケーション単体のアクセス制御

- 1. Policy Manager の[セキュリティサービス] ⇒ [Application Control] 画面を開きます。
- 2. 一覧にあるデフォルト(Global)を選択して画面右側にある"編集"で修正画面を開きます。

| - | R Application Control アクション | /     |                    | ×                                     |
|---|-----------------------------|-------|--------------------|---------------------------------------|
|   | アクション ポリシー                  |       |                    |                                       |
|   | 7021-21                     |       | 41121-             |                                       |
|   | Global                      |       | 805-               |                                       |
|   |                             |       |                    | 複製…                                   |
|   |                             |       |                    | ····································· |
| L |                             |       |                    |                                       |
| L |                             |       |                    |                                       |
| L |                             |       |                    |                                       |
| L |                             |       |                    |                                       |
| L |                             |       |                    |                                       |
| L |                             |       |                    |                                       |
| L |                             |       |                    |                                       |
| L |                             |       |                    |                                       |
| L |                             |       |                    |                                       |
| L |                             |       |                    |                                       |
| L |                             |       |                    |                                       |
|   |                             |       |                    |                                       |
|   | 署名バージョン4.170 サーバー           | - の更新 |                    |                                       |
|   |                             |       | <u>о</u> к = +ャンセル | <u>^107</u>                           |

3. Application Control でサポートしているアプリケーション一覧が表示されます。

アクセス制御したいアプリケーションを探す方法としては、下記の3種類があります。

- スクロールダウンして探す
- カテゴリを選択して、カテゴリ内から探す
- 検索機能を使って検索する

| Application Control     | アクション(事前定義済)             |                   | X                     |
|-------------------------|--------------------------|-------------------|-----------------------|
| 名前: Global              |                          |                   |                       |
| ● すべてのアプリケ~ ● 構成済みアプリケ~ | -ションを表示<br>-ションのみを表示 カテゴ | J: বিশ্ব          | ▼ (検索:                |
| カテゴリ                    | アプリケーション                 | 動作                | アクション                 |
| Business                | Altiris                  | Access            | <u>^</u>              |
| Business                | AMS                      | Access            |                       |
| Business                | Apache Synapse           | Access            |                       |
| Business                | Avamar                   | Access            |                       |
| Business                | Avaya                    | Access            |                       |
| Business                | BackupExec               | Access            |                       |
| Business                | Backweb                  | Access            |                       |
| Business                | Big Brother              | Access            |                       |
| Business                | Bugzilla                 | Authority         |                       |
| Business                | BZFlag                   | Access            |                       |
| Business                | CAJO                     | Access            |                       |
| Business                | Cisco HSRP               | Access            |                       |
| Business                | Citrix                   | Access            |                       |
| Business                | CodeMeter                | Access            |                       |
| Business                | concur                   | Authority         |                       |
| Business                | Convoq                   | Access            |                       |
| Business                | Corba                    | Access            |                       |
| Business                | CPanel                   | Authority, Access |                       |
| Business                | Cups                     | Access            |                       |
| Business                | Cvsup                    | Access            |                       |
| Rusiness                | Dame\//are               | Communicate       |                       |
| カテゴリ別で選択<br>アプリケーションが一番 | 次しない場合: 接続を許可            | •                 | アクションをクリアする <b>編集</b> |
|                         |                          |                   | <u>OK</u> キャンセル ヘルブ   |

4. 例として、"YouTube"を制御したい場合、検索機能を使って"Youtube"にて検索すると一覧に表示されま す。一覧に表示された"Youtube"をダブルクリックまたは画面右下にある"編集"を選択することで詳細な 制御項目画面が表示されます。

| 🔣 Application Control アクショ                                   | ン(事前定義済)     |                   |                |  |  |
|--------------------------------------------------------------|--------------|-------------------|----------------|--|--|
| 名前· Global                                                   |              |                   |                |  |  |
|                                                              |              |                   |                |  |  |
|                                                              | ait 47.      |                   |                |  |  |
| ● すべてのアプリケーションを:<br>● ■ □=================================== | 表示           |                   |                |  |  |
| ◎ 構成済みアフリケーションの                                              | みを表示 カテゴリ: ◙ | 147               | ▼ 換索: youtube  |  |  |
| カテゴリ                                                         | アプリケーション     | 動作                | アクション          |  |  |
| Streaming Media                                              | Youtube      | Authority, Access |                |  |  |
|                                                              |              |                   |                |  |  |
|                                                              |              |                   |                |  |  |
|                                                              |              |                   |                |  |  |
|                                                              |              |                   |                |  |  |
|                                                              |              |                   |                |  |  |
|                                                              |              |                   |                |  |  |
|                                                              |              |                   |                |  |  |
|                                                              |              |                   |                |  |  |
|                                                              |              |                   |                |  |  |
|                                                              |              |                   |                |  |  |
|                                                              |              |                   |                |  |  |
|                                                              |              |                   |                |  |  |
|                                                              |              |                   |                |  |  |
|                                                              |              |                   |                |  |  |
|                                                              |              |                   |                |  |  |
| カテゴリ別で選択                                                     |              |                   | アクションをクリアする 編集 |  |  |
| アプリケーションが一致しない場                                              | 合: 接続を許可     | •                 |                |  |  |
| ,,,,,,,,,,,,,,,,,,,,,,,,,,,,,,,,,,,,,,                       |              |                   |                |  |  |
|                                                              |              |                   |                |  |  |
|                                                              |              | <u> </u>          |                |  |  |

5. "Youtube"(例)は、2つの制御項目があります。"Access"(アクセス)と"Authority"(認証)の2項目があります。

全体をブロックしたい場合は下記の画面通りにしてください。

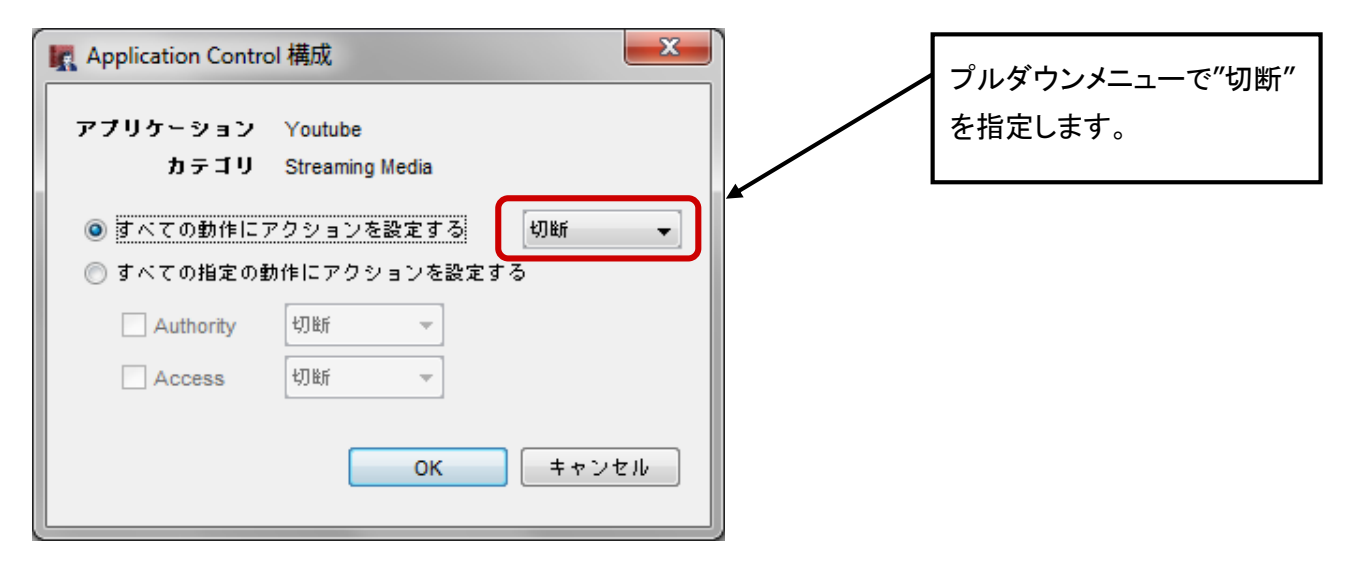

"Authority"(認証)のみ禁止にしたい場合は、下記の画面通りにして下さい。

下記の通りにすることで、閲覧が可能になるが"Youtube"への動画投稿が禁止となります

(理由:YouTube はログイン認証をしないと動画投稿が出来ないため)。

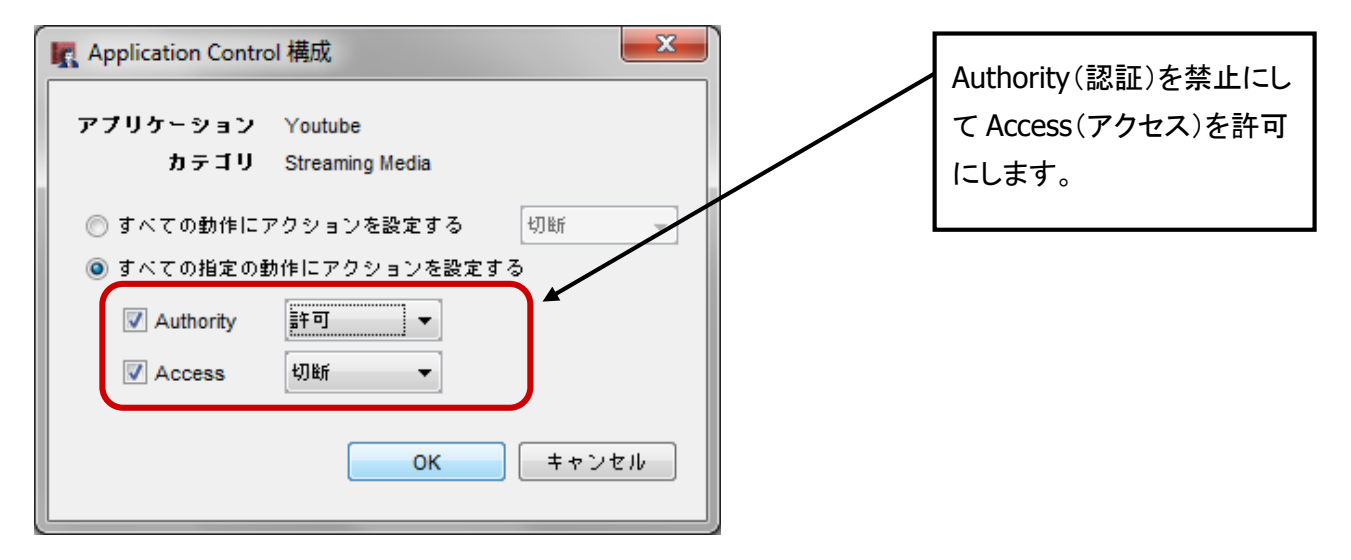

※制御項目はアプリケーションによる異なるのでご注意ください。

個別アプリケーション毎の制御ではなく、カテゴリ毎に大きい枠での制御も可能です。

#### カテゴリ別で選択 ボタンをクリックします。

| 村: Global                                                                                                    |                                                                                                    |                                                                                                    |                                                                                                    |  |
|----------------------------------------------------------------------------------------------------|----------------------------------------------------------------------------------------------------|----------------------------------------------------------------------------------------------------|----------------------------------------------------------------------------------------------------|--|
| 月:                                                                                                    |                                                                                                    |                                                                                                    |                                                                                                    |  |
| )すべてのアプリケーションを表示                                                                                                    |                                                                                                    |                                                                                                    |                                                                                                    |  |
| 構成済みアプリケーションのみを表示                                                                                                    | カテゴリ: すべて                                                                                                    | ▼ 検索:                                                                                                    |                                                                                                    |  |
| テゴリ アプリケー                                                                                                    | -ション 動作                                                                                                    | アクション                                                                                                    |                                                                                                    |  |
| siness Altiris                                                                                                    | Access                                                                                                    |                                                                                                    | <u> </u>                                                                                                    |  |
| siness Apache Sy                                                                                                    | ynapse Access                                                                                                    |                                                                                                    |                                                                                                    |  |
| siness Avamar                                                                                                    | Access                                                                                                    |                                                                                                    |                                                                                                    |  |
| siness Avaya<br>siness BackupExe                                                                                                    | ec Access                                                                                                    |                                                                                                    |                                                                                                    |  |
| siness Backweb                                                                                                    | Access                                                                                                    |                                                                                                    |                                                                                                    |  |
| siness Big Brothe<br>siness Bugzilla                                                                                                    | r Access<br>Authority                                                                                                    |                                                                                                    |                                                                                                    |  |
| siness BZFlag                                                                                                    | Access                                                                                                    |                                                                                                    |                                                                                                    |  |
| siness CAJO                                                                                                    | Access                                                                                                    |                                                                                                    |                                                                                                    |  |
| siness Citrix                                                                                                    | Access                                                                                                    |                                                                                                    |                                                                                                    |  |
| siness CodeMeter                                                                                                    | Access                                                                                                    |                                                                                                    |                                                                                                    |  |
| isiness Convoq                                                                                                    | Access                                                                                                    |                                                                                                    |                                                                                                    |  |
| siness Corba                                                                                                    | Access                                                                                                    |                                                                                                    |                                                                                                    |  |
| siness CPanel<br>siness Cups                                                                                                    | Authority, Ac<br>Access                                                                                                    | ccess                                                                                                    |                                                                                                    |  |
| Cvsup                                                                                                    | Access                                                                                                    |                                                                                                    | -                                                                                                    |  |
| siness DameWare<br>カテゴリ別で達起                                                                                                    | Communicate                                                                                                    | ・ アクションをクリアする 編集                                                                                                    |                                                                                                    |  |
|                                                                                                    |                                                                                                    | 4117                                                                                                    |                                                                                                    |  |
| フリケーションが一致しない場合: 接筆                                                                                                    | ☆を許可 ▼                                                                                                    |                                                                                                    |                                                                                                    |  |
|                                                                                                    |                                                                                                    |                                                                                                    |                                                                                                    |  |
| \                                                                                                    |                                                                                                    | <u>O</u> K <u><u></u><u></u><u></u><u></u><u></u><u></u><u></u><u></u><u></u><u></u><u></u><u></u><u></u><u></u><u></u><u></u><u></u><u></u></u>                                                                                                    |                                                                                                    |  |
| カテゴリ別で選択                                                                                                    |                                                                                                    |                                                                                                    |                                                                                                    |  |
| カテゴリ別で選択<br>アプリケーション別のアクミ                                                                                                    | ッョンはカテゴリのアク                                                                                                    | ションに優先されます。                                                                                                    |                                                                                                    |  |
| カテゴリ別で選択<br>マ <b>ブリケーション別のアク</b> 5<br>「 Business                                                                                                    | <b>ションはカテゴリのアク</b><br>切断 →                                                                                                    | ションに優先されます。<br>同 Bypass Proxies and Tunnels                                                                                                    | 切断                                                                                                    |  |
| カテゴリ別で選択<br>アブリケーション別のアクS<br>回 Business                                                                                                    | <b>&gt;ョンはカテゴリのアク</b><br>切断 <del>▼</del>                                                                                                    | ションに優先されます。                                                                                                    | 切断                                                                                                    |  |
| カテゴリ別で選択<br>ア <b>ブリケーション別のアク</b> S<br>Business<br>Database                                                                                                    | ジョンはカテゴリのアク<br>切断 <del>-</del><br>切断 <del>-</del>                                                                                                    | ションに優先されます。<br>Bypass Proxies and Tunnels     File Transfer                                                                                                    |                                                                                                    |  |
| カテゴリ別で選択<br>アブリケーション別のアクS<br>Business<br>Database<br>Games                                                                                                    | ジョンはカテゴリのアク<br>切断 ←<br>切断 ←                                                                                                    | ションに優先されます。                                                                                                    | 切断<br>切断<br>切断                                                                                                    |  |
| カテゴリ別で選択<br>ア <b>ブリケーション別のアク</b> S<br>Business<br>Database<br>Games                                                                                                    | ジョンはカテゴリのアク<br>切断 ←<br>切断 ←<br>切断 ←                                                                                                    | ションに優先されます。                                                                                                    | <ul> <li>切助斤</li> <li>切助斤</li> <li>切助斤</li> </ul>                                                                                                    |  |
| カテゴリ別で選択<br>ア <b>ブリケーション別のアク</b> S<br>Business<br>Database<br>Games<br>Mail and Collaboration                                                                                                    | > ョンはカテゴリのアク<br>切断 -<br>切断 -<br>切断 -<br>切断 -                                                                                                    | ションに優先されます。                                                                                                    | <ul> <li>切断</li> <li>切断</li> <li>切断</li> <li>切断</li> </ul>                                                                                                    |  |
| カテゴリ別で選択<br>ア <b>ブリケーション別のアク</b> S<br>Business<br>Database<br>Games<br>Mail and Collaboration                                                                                                    | ジョンはカテゴリのアク<br>切断 -<br>切断 -<br>切断 -<br>切断 -                                                                                                    | ションに優先されます。<br>Bypass Proxies and Tunnels     File Transfer     Instant messaging     Mobile                                                                                                    | 切断<br>切断<br>切断<br>切断                                                                                                    |  |
| カテゴリ別で選択<br>ア <b>ブリケーション別のアク</b> S<br>Business<br>Database<br>Games<br>Mail and Collaboration                                                                                                    | ジョンはカテゴリのアク<br>切断 ▼<br>切断 ▼<br>切断 ▼<br>切断 ▼                                                                                                    | ションに優先されます。<br>Bypass Proxies and Tunnels<br>File Transfer<br>Instant messaging<br>Mobile                                                                                                    | <ul> <li>切断</li> <li>切断</li> <li>切断</li> <li>切断</li> <li>切断</li> </ul>                                                                                                 |  |
| カテゴリ別で選択<br>アブリケーション別のアクS<br>Business<br>Database<br>Games<br>Mail and Collaboration<br>Network Management                                                                                          | ションはカテゴリのアク<br>切断<br>の断<br>の断<br>マ<br>切断<br>マ<br>切断                                                                                                    | ションに優先されます。<br>② Bypass Proxies and Tunnels<br>③ File Transfer<br>③ Instant messaging<br>③ Mobile<br>③ Network Protocols                                                                                                    | <ul> <li>切断</li> <li>切断</li> <li>切断</li> <li>切断</li> <li>切断</li> <li>切断</li> </ul>                                                                                     |  |
| カテゴリ別で選択<br>ア <b>ブリケーション別のアク</b> S<br>Business<br>Database<br>Games<br>Mail and Collaboration<br>Network Management                                                                                 | ションはカテゴリのアク<br>切断<br>の断<br>の断<br>の断<br>の断<br>ー                                                                                                    | ションに優先されます。<br>Bypass Proxies and Tunnels     File Transfer     Instant messaging     Mobile     Network Protocols                                                                                                    | <ul> <li>切断</li> <li>切断</li> <li>切断</li> <li>切断</li> <li>切断</li> </ul>                                                                                                 |  |
| カテゴリ別で選択<br>アブリケーション別のアクS<br>Business<br>Database<br>Games<br>Mail and Collaboration<br>Network Management                                                                                          | ションはカテゴリのアク         切断         切断         切断         切断         切断         切断         切断                                                                                                    | ションに優先されます。 <ul> <li>Bypass Proxies and Tunnels</li> <li>File Transfer</li> <li>Instant messaging</li> <li>Mobile</li> <li>Network Protocols</li> <li>Private Protocol</li> </ul>                                                                                       | <ul> <li>切断</li> <li>切断</li> <li>切断</li> <li>切断</li> <li>切断</li> <li>切断</li> </ul>                                                                                     |  |
| カテゴリ別で選択<br>アブリケーション別のアクS<br>Business<br>Database<br>Games<br>Mail and Collaboration<br>Network Management<br>V P2P                                                                                 | ションはカテゴリのアク         切断         切断         切断         切断         切断         切断         切断         切断                                                                                                    | ションに優先されます。 <ul> <li>Bypass Proxies and Tunnels</li> <li>File Transfer</li> <li>Instant messaging</li> <li>Mobile</li> <li>Network Protocols</li> <li>Private Protocol</li> </ul>                                                                                       | <ul> <li>切断</li> <li>切断</li> <li>切断</li> <li>切断</li> <li>切断</li> <li>切断</li> <li>切断</li> </ul>                                                                         |  |
| カテゴリ別で選択<br>マブリケーション別のアクラ<br>Business<br>Database<br>Games<br>Mail and Collaboration<br>Network Management                                                                                          | ションはカテゴリのアク<br>切断  -<br>切断  -<br>切断  -<br>切断  -<br>切断  -<br>切断  -<br>切断 -<br>切断 -<br>切断 -<br>切断 -<br>切断 -<br>切断 -<br>切断 -<br>切断 -<br>切断 -<br>切断 -<br>切断 -<br>切断 -<br>切断 -<br>切断 -<br>の<br>-<br>の<br>の<br>-<br>の<br>-<br>の<br>-<br>の<br>-<br>の<br>-<br>の<br>-<br>の<br>-<br>の<br>-<br>の<br>-<br>の<br>-<br>の<br>-<br>の<br>-<br>の<br>-<br>の<br>-<br>の<br>-<br>の<br>-<br>- | ションに優先されます。<br>② Bypass Proxies and Tunnels<br>③ File Transfer<br>③ Instant messaging<br>③ Mobile<br>③ Network Protocols<br>③ Private Protocol                                                                                                    | <ul> <li>切断</li> <li>切断</li> <li>切断</li> <li>切断</li> <li>切断</li> <li>切断</li> <li>切断</li> </ul>                                                                         |  |
| カテゴリ別で選択<br>マブリケーション別のアクラ<br>Business<br>Database<br>Games<br>Mail and Collaboration<br>Network Management<br>ジ P2P<br>Remote Access Termina                                                        | ションはカテゴリのアク         切断         切断         切断         切断         切断         切断         切断         切断         切断         切断         切断         切断         切断         切断         切断         切断         切断         調可                                                                                                    | ションに優先されます。<br>Bypass Proxies and Tunnels<br>File Transfer<br>Instant messaging<br>Mobile<br>Network Protocols<br>Private Protocol<br>Security Update                                                                                                    | <ul> <li>切断</li> <li>切断</li> <li>切断</li> <li>切断</li> <li>切断</li> <li>切断</li> </ul>                                                                                     |  |
| カテゴリ別で選択<br>マブリケーション別のアクラ<br>Business<br>Database<br>Games<br>Mail and Collaboration<br>Network Management<br>ジ P2P<br>Remote Access Termina                                                        | ジョンはカテゴリのアク         切断         切断         切断         切断         切断         切断         切断         切断         切断         切断         切断         切断         切断         切断         切断         切断         切断         調許可                                                                                                    | ションに優先されます。<br>Bypass Proxies and Tunnels<br>File Transfer<br>Instant messaging<br>Mobile<br>Network Protocols<br>Private Protocol<br>Security Update                                                                                                    | <ul> <li>切断</li> <li>切断</li> <li>切断</li> <li>切断</li> <li>切断</li> <li>切断</li> <li>切断</li> <li>切断</li> </ul>                                                             |  |
| カテゴリ別で選択<br>アブリケーション別のアクラ<br>Business<br>Database<br>Games<br>Mail and Collaboration<br>Network Management<br>ジ P2P<br>Remote Access Termina                                                        | ションはカテゴリのアク         切断         切断         切断         切断         切断         切断         切断         切断         切断         切断         切断         切断         切断         切断         切断         切断         ブ町         切断                                                                                                    | ションに優先されます。 <ul> <li>Bypass Proxies and Tunnels</li> <li>File Transfer</li> <li>Instant messaging</li> <li>Mobile</li> <li>Network Protocols</li> <li>Private Protocol</li> <li>Security Update</li> <li>Stock Market</li> </ul>                                        | <ul> <li>切断</li> <li>切断</li> <li>切断</li> <li>切断</li> <li>切断</li> <li>切断</li> <li>切断</li> </ul>                                                                         |  |
| カテゴリ別で選択<br>マブリケーション別のアクラ<br>Business<br>Database<br>Games<br>Mail and Collaboration<br>Network Management<br>ジ P2P<br>Remote Access Termina                                                        | ションはカテゴリのアク         切断         切断         切断         切断         切断         切断         切断         切断         切断         切断         切断         切断         切断         切断         切断         切断         切断         切断         切断         切断         切断         切断         切断         卸断         卸断                                                                                                    | ションに優先されます。<br>Bypass Proxies and Tunnels<br>File Transfer<br>Instant messaging<br>Mobile<br>Network Protocols<br>Private Protocol<br>Security Update<br>Stock Market                                                                                                   | <ul> <li>切断</li> <li>切断</li> <li>切断</li> <li>切断</li> <li>切断</li> <li>切断</li> <li>切断</li> <li>切断</li> <li>切断</li> <li>切断</li> <li>切断</li> </ul>                         |  |
| カテゴリ別で選択<br>マブリケーション別のアクラ<br>Business<br>Database<br>Games<br>Mail and Collaboration<br>Network Management<br>ジ P2P<br>Remote Access Termina                                                        | ションはカテゴリのアク         切断         切断         切断         切断         切断         切断         切断         切断         切断         切断         切断         切断         切断         切断         切断         切断         切断         切断         切断         切断         切断         切断         切断                                                                                                    | ションに優先されます。<br>Bypass Proxies and Tunnels<br>File Transfer<br>Instant messaging<br>Mobile<br>Network Protocols<br>Private Protocol<br>Security Update<br>Stock Market                                                                                                   | <ul> <li>切断</li> <li>切断</li> <li>切断</li> <li>切断</li> <li>切断</li> <li>切断</li> <li>切断</li> <li>切断</li> </ul>                                                             |  |
| カテゴリ別で選択<br>P ブリケーション別のアクラ<br>Business<br>Database<br>Games<br>Mail and Collaboration<br>Network Management<br>V P2P<br>Remote Access Termina<br>Social Network<br>Streaming Media                  | ジョンはカテゴリのアク         切断         切断         切断         切断         切断         切断         切断         切断         切断         切断         切断         切断         切断         切断         切断         切断         切断         切断         切断         切断         切断         切断         切断         切断                                                                                                    | ションに優先されます。 <ul> <li>Bypass Proxies and Tunnels</li> <li>File Transfer</li> <li>Instant messaging</li> <li>Mobile</li> <li>Network Protocols</li> <li>Private Protocol</li> <li>Security Update</li> <li>Stock Market</li> <li>Voice over IP</li> </ul>                 | <ul> <li>切断</li> <li>切断</li> <li>切断</li> <li>切断</li> <li>切断</li> <li>切断</li> <li>切断</li> <li>切断</li> </ul>                                                             |  |
| カテゴリ別で選択<br>マブリケーション別のアクラ<br>Business<br>Database<br>Games<br>Mail and Collaboration<br>Network Management<br>ジ P2P<br>Remote Access Termina<br>Social Network<br>Streaming Media                   | ジョンはカテゴリのアク         切断         切断         切断         切断         切断         切断         切断         切断         切断         切断         切断         切断         切断         切断         切断         切断         切断         切断         切断         切断         切断         切断         切断         切断                                                                                                    | ションに優先されます。<br>Bypass Proxies and Tunnels<br>File Transfer<br>Instant messaging<br>Mobile<br>Network Protocols<br>Private Protocol<br>Security Update<br>Stock Market<br>Voice over IP                                                                                  | <ul> <li>切断</li> <li>切断</li> <li>切断</li> <li>切断</li> <li>切断</li> <li>切断</li> <li>切断</li> <li>切断</li> <li>切断</li> </ul>                                                 |  |
| カテゴリ別で選択<br>P ブリケーション別のアクS<br>Business<br>Database<br>Games<br>Mail and Collaboration<br>Network Management<br>V P2P<br>Remote Access Termina<br>Social Network<br>Streaming Media                  | ションはカテゴリのアク         切断         切断         切断         切断         切断         切断         切断         切断         切断         切断         切断         切断         切断         切断         切断         切断         切断         切断         切断         切断         切断         切断         切断         ・         切断                                                                                                    | ションに破先されます。 <ul> <li>Bypass Proxies and Tunnels</li> <li>File Transfer</li> <li>Instant messaging</li> <li>Mobile</li> <li>Network Protocols</li> <li>Private Protocol</li> <li>Security Update</li> <li>Stock Market</li> <li>Voice over IP</li> <li>Web IM</li> </ul> | <ul> <li>切断</li> <li>切断</li> <li>切断</li> <li>切断</li> <li>切断</li> <li>切断</li> <li>切断</li> <li>切断</li> <li>切断</li> <li>切断</li> <li>切断</li> </ul>                         |  |
| カテゴリ別で選択<br>アブリケーション別のアクラ<br>Business<br>Database<br>Games<br>Mail and Collaboration<br>Network Management<br>ジ P2P<br>Remote Access Termina<br>Social Network<br>Streaming Media<br>Web / Web 2.0  | ジョンはカテゴリのアク         切断         切断                                                                                                    | ションに 破先 されます。<br>Bypass Proxies and Tunnels<br>File Transfer<br>Instant messaging<br>Mobile<br>Network Protocols<br>Private Protocol<br>Security Update<br>Stock Market<br>Voice over IP<br>Web IM                                                                      | <ul> <li>切断</li> <li>切断</li> <li>切断</li> <li>切断</li> <li>切断</li> <li>切断</li> <li>切断</li> <li>切断</li> <li>切断</li> <li>切断</li> <li>切断</li> <li>切断</li> <li>切断</li> </ul> |  |
| カテゴリ別で選択<br>マブリケーション別のアクラ<br>Business<br>Database<br>Games<br>Mail and Collaboration<br>Network Management<br>ジ P2P<br>Remote Access Termina<br>Social Network<br>Streaming Media<br>Web / Web 2.0  | ションはカテゴリのアク         切断         切断         切断         切断         切断         切断         切断         切断         切断         切断         切断         切断         切断         切断         切断         切断         切断         切断         切断         切断         切断         切断         切断         切断         切断         切断         切断                                                                                                    | ションに破先されます。<br>Bypass Proxies and Tunnels<br>File Transfer<br>Instant messaging<br>Mobile<br>Network Protocols<br>Private Protocol<br>Security Update<br>Stock Market<br>Voice over IP<br>Web IM                                                                        | 切断       切断       切断       切断       切断       切断       切断       切断       切断       切断       切断       切断                                                                  |  |
| カテゴリ別で選択<br>P ブリケーション別のアクラ<br>Business<br>Database<br>Games<br>Mail and Collaboration<br>Network Management<br>V P2P<br>Remote Access Termina<br>Social Network<br>Streaming Media<br>Web / Web 2.0 | ジョンはカテゴリのアク         切断         切断         切断         切断         切断         切断         切断         切断         切断         切断         切断         切断         切断         切断         切断         切断         切断         切断         切断         切断         切断                                                                                                    | ションに破先されます。<br>Bypass Proxies and Tunnels<br>File Transfer<br>Instant messaging<br>Mobile<br>Network Protocols<br>Private Protocol<br>Security Update<br>Stock Market<br>Voice over IP<br>Web IM                                                                        | 七刀趾斤                                                                                                    |  |
| カテゴリ別で選択<br>P ブリケーション別のアクラ<br>Business<br>Database<br>Games<br>Mail and Collaboration<br>Network Management<br>V P2P<br>Remote Access Termina<br>Social Network<br>Streaming Media<br>Web / Web 2.0 | ジョンはカテゴリのアク         切断         切断         切断         切断         切断         切断         切断         切断         切断         切断         切断         切断         切断         切断         切断         切断         切断         切断         切断         切断         切断         切断                                                                                                    | ションに優先されます。<br>Bypass Proxies and Tunnels<br>File Transfer<br>Instant messaging<br>Mobile<br>Network Protocols<br>Private Protocol<br>Security Update<br>Stock Market<br>Voice over IP<br>Web IM                                                                        | <ul> <li>切断</li> <li>切断</li> <li>切断</li> <li>切断</li> <li>切断</li> <li>切断</li> <li>切断</li> <li>切断</li> <li>切断</li> <li>切断</li> </ul>                                     |  |
| カテゴリ別で選択<br>P ブリケーション別のアクラ<br>Business<br>Database<br>Games<br>Mail and Collaboration<br>Network Management<br>P2P<br>Remote Access Termina<br>Social Network<br>Streaming Media<br>Web / Web 2.0   | ジョンはカテゴリのアク         切断         切断         切断         切断         切断         切断         切断         切断         切断         切断         切断         切断         切断         切断         切断         切断         切断         切断         切断         切断         切断         切断                                                                                                    | ションに破先されます。<br>Bypass Proxies and Tunnels<br>File Transfer<br>Instant messaging<br>Mobile<br>Network Protocols<br>Private Protocol<br>Security Update<br>Stock Market<br>Voice over IP<br>Web IM                                                                        | <ul> <li>切断</li> <li>切断</li> <li>切断</li> <li>切断</li> <li>切断</li> <li>切断</li> <li>切断</li> <li>切断</li> <li>切断</li> <li>切断</li> </ul>                                     |  |

制御したいカテゴリにチェックを入れて、"切断"を指定することにより該当するカテゴリ内に含まれるアプリ ケーションを全てアクセス禁止にすることが可能です。

ただし、細かい制御はできません。カテゴリによる制御は許可か禁止のみとなります。細かい制御に関して はアプリケーション毎に設定して頂く必要があります。 Application Control のポリシーへの適用

最終的に各ポリシーに対して Application Control を有効にしなければアクセス制御はされません。当手順書では、"Outgoing"ルール(ポリシー)に対して Application Control を有効にする方法をお知らせします。

1. Policy Manager 上に登録されている"Outgoing"ルールのプロパティを開いてください。

| <b>駅</b> 編集 ポリシーのプロパティ                                                                                                    | ×                                      |
|----------------------------------------------------------------------------------------------------|----------------------------------------|
| 名前: Outgoing                                                                                                    | ☑ 有効                                   |
| ポリシー プロパティ 詳細                                                                                                    |                                        |
| TCP-UDP 接続を                                                                                                    |                                        |
| FTOP RSTの送信<br>WARE                                                                                                    | · · · · · · · · · · · · · · · · · · ·  |
| Any-Trusted                                                                                                    |                                        |
|                                                                                                    | <b>追加</b> 編集 削除                        |
| Any-External                                                                                                    |                                        |
| アウトバンド非 IPSec トラフィックのルーティング方法の選択:                                                                                                    | ₩ 30 • • • • • • • • • • • • • • • • • |
| ■ ポリシー ペースのルーティングの使用 External<br>□ フェールオーバー 構成                                                                                                    | •                                      |
| ▼ Application Control を有効にします: ○ このポリシーの IPS を有効にします プロキシ アクション: □ 「Control を有効にします □ Global □ For Promotion Group ■ For Sales and Technical Gro ■ ● |                                        |
| (                                                                                                    | <u>OK</u> キャンセル ヘルブ                    |

Application Control で作成したルールをプルダウンメニューで選択します。ここで指定したルールがファイア ウォールポリシーに対して適用されます。

※ 送信元を限定することにより、送信元別(部署/PC単位)に Application Control のルールを分けて適 用することが可能です。 Application Control を有効にしたポリシーのスケジュール

スケジュールはポリシーのオプション機能です。ポリシーに対してスケジュール設定をすることで、 Application Control が有効となっているポリシーを時間帯によって有効/無効にすることが可能です。

1. Policy Manager で Application Control が有効となっているポリシーをダブルクリックしてプロパティ画面 を開きます。[詳細]タブを開いてください。

同画面に"スケジュール"の設定項目欄があり標準では"Always On(常に有効)"になっています。スケジュール設定をしたい場合には編集ボタンをクリックして下さい。

| 🧗 編集 ポリシーのプロパティ                         | <b>X</b>            |
|-----------------------------------------|---------------------|
| 名前: TCP-UDP                             | ☑ 有効                |
| ポリシー プロパテー 詳細                           |                     |
| スケジュール: Always On 🕞 💽 💽                 |                     |
| トラフィック管理: (釈定 (制限なし) 🔹 📷 🍉              |                     |
| ·接続速度 (bps)                             |                     |
| 制限なし                                    | ▼                   |
| 🥅 容量を超えたらアラームで知らせる                      | 通知                  |
| iCMP エラー処理                              |                     |
| グローバル設定の使用 ▼ ICMPの設定                    |                     |
| NAT QoS 固定接統                            |                     |
| 両方のルールでトラフィックが制限される場合は 1-1 NAT が優先されます。 |                     |
| ☑ 1-1 NAT (ネットワーク NAT 設定の使用)            |                     |
| ☑ 動的 NAT                                |                     |
| ◎ ネットワーク NAT 設定の使用                      |                     |
| ◎ このプロキシのすべてのトラフィック                     |                     |
| ソース ℙの設定                                |                     |
|                                         |                     |
|                                         |                     |
|                                         |                     |
|                                         |                     |
|                                         |                     |
|                                         |                     |
|                                         | <u>OK</u> キャンセル ヘルプ |

 Application Control を有効にしたポリシーの有効時間を選択します。最小で15分単位、最大で1時間 単位で指定が可能です。

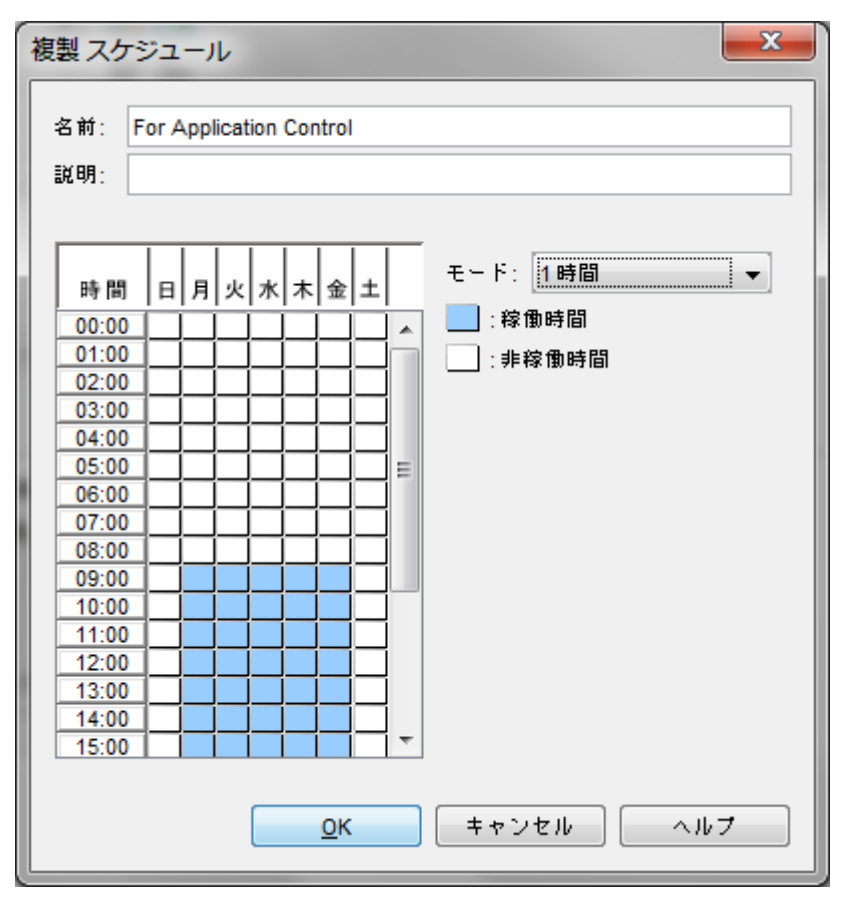

### おわりに

アプリケーション設定手順書をご活用いただき、ありがとうございます。

このガイドを通して、ウォッチガード製品により、アプリケーションの社内利用の制御がいかに容易か、実感していただけたと思います。

WatchGuard XTM が御社のセキュリティにお役に立てれば幸いです。